## C. 大会参加登録(大会エントリー)

①ICO(International Crossminton Organisation)の登録システム(Ophardt System)の
 Login画面を立ち上げ(該当URLをクリックする)、「Username」「Password」を入力してLoginする

※詳細は「0\_全体・ログイン[■ABC共通/ログイン]」参照

②ログインすると「Ophardt System」の「ホーム画面」がたちあがる

| OphardtTeam                                                                     | Results / Biogr             | raphies 👻 Entries     | ≜ taro_suzuki@gmail.com                                                                                                    |
|---------------------------------------------------------------------------------|-----------------------------|-----------------------|----------------------------------------------------------------------------------------------------|
| y licenses                                                                      |                             |                       |                                                                                                    |
| ICO Full license 2019 - 12 months:<br>Full license<br>International Crossminton | 11/11/19 -<br>11/11/20      | ✓<br>Active           | English                                                                                                    |
| Organisation                                                                    |                             |                       |                                                                                                    |
| organisation                                                                    |                             |                       | Associate account with athlete or referee/umpire                                                                                        |
| 登録されている「ラ                                                                       | ライセンス                       | 、情報」や                 | Associate account with athlete or<br>referee/umpire<br>This association is only available<br>after confirmation by an<br>administrator. |
| 登録されている「ラ<br>報」が表示されてい<br>⇒ライセンス表示さ<br>な場合は「B. ライ                               | ライセンス<br>いる<br>されてい<br>センスフ | へ情報」や<br>る場合は<br>ィー支払 | Associate account with athlete or referee/umpire This association is only available after confirmation by an administrator.             |

## ③「ホーム画面」の画面上のメニューで「Entries」をクリックすると 以下画面が出てくるので参加登録する大会を見つけて[+]マークをクリックする

| Sportevent                                                                                                    | Rankings                | / Biographi        | es 🔻 Entries          | Pre-entries             | My account | * ?<br>Manual                                                                 |       |   |                                                                               | 🛔 taro_suzuki@g<br>👹 SUZUKI Taro                                                                                                    | mail.com<br>(A) ▼ |
|----------------------------------------------------------------------------------------------------|-------------------------|--------------------|-----------------------|-------------------------|------------|-------------------------------------------------------------------------------|-------|---|-------------------------------------------------------------------------------|----------------------------------------------------------------------------------------------------|-------------------|
| •                                                                                                    | 0<br>(0)                | Feb<br>22,<br>2020 | SVK                   | Kysak                   | 100        | 2. Crossminton<br>Kysak Cup                                                   | Natio |   | 040 🛉 🎄 (<br>050 🔹)<br>Sen 🔹)<br>J12<br>J14<br>J18                            | ♥/ Feb 14,<br>2020                                                                                                    |                   |
| □<br>●<br>●<br>リック<br>●<br>●<br>●<br>●<br>●<br>●<br>●<br>●<br>●<br>●<br>●<br>●<br>●<br>●<br>●<br>●<br>●<br>●<br>● | 29<br>(19)<br>のエント<br>2 | Feb<br>28,<br>2020 | <sup>JPN</sup><br>伏況が | <sup>Tokyo</sup><br>見れる | 2000       | 1. ICO<br>Crossminton<br>Asian<br>Championships<br>powered by<br>Speedminton® | World | I | 040 ♠ ♣ (0<br>050 ♠) (¶<br>060 ♠) (¶<br>070 ♠)<br>070 ♠)<br>012<br>014<br>018 | ₱/ Feb 14,<br>++ 2020                                                                                                    |                   |
| •                                                                                                    | 4<br>(3)                | Mar 7,<br>2020     | POL                   | Brzeszcze               | 250        | ICO<br>Crossminton<br>STARS<br>Brzeszcze                                      | Inter | I | 040                                                                           | Interpretation of the second second seco |                   |
|                                                                                                    |                         |                    |                       | V                       |            | A                                                                             |       |   |                                                                               |                                                                                                    |                   |